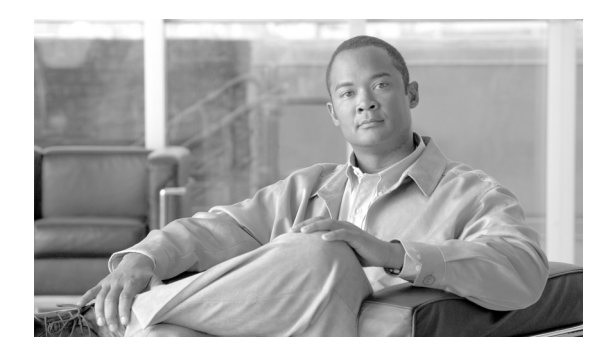

**C H A P T E R** 

2

# Dialed Number Analyzer へのアクセス

Dialed Number Analyzer は、Cisco Unified Communications Manager の一部としてインストールされま す。詳細については、『*Cisco Unified Communications Manager アドミニストレーション ガイド*』を 参照してください。

Dialed Number Analyzer は、Cisco Unified Communications Manager の機能サービスとしてインストールされます。この章では、サービスの有効化、無効化、開始、停止の方法、および Dialed Number Analyzer へのログイン方法について説明します。

Dialed Number Analyzer へのアクセス、およびサービスの制御については、次の項目を参照してください。

- ログイン (P.2-2)
- Dialed Number Analyzer サービスの有効化 (P.2-3)
- Dialed Number Analyzer の開始、停止、再開 (P.2-4)
- Dialed Number Analyzer の無効化 (P.2-5)

OL-14823-01-J

# ログイン

ここでは、リモート サーバから Dialed Number Analyzer にログインする手順について説明します。

#### 手順

**ステップ1** DNA にアクセスするには、Cisco Unified Communications Manager Serviceability で [Tools] > [Dial Number Analyzer] を選択します。

次の URL を使用することもできます。

https://<cm-machine>/dna

<*cm-machine*> には、Dialed Number Analyzer がインストールされているノード名または IP アドレス を指定します。

[Enter Network Password] ダイアログボックスが表示されます。

ステップ2 有効なユーザ ID を [User Name] フィールドに入力します。

ユーザ ID として Unified CMAdministrator を使用してください。

- **ステップ3** そのマシンの Unified CMAdministrator のログイン ID に対応するパスワードを [Password] フィールドに入力します。
- ステップ4 [OK] をクリックします。
- **ステップ5** これで、Dialed Number Analyzer にログインしました。

#### 追加情報

Dialed Number Analyzer サービスの有効化および無効化は、適切な URL を使用して Cisco Unified Communications Manager Serviceability にアクセスして実行します。サービスを有効にするには、次の手順を実行します。

Dialed Number Analyzer をサービスとしてインストールすると、自動的に起動されます。Dialed Number Analyzer サービスが開始されていることを確認するには、ツールのステータスを確認しま

#### 手順

す。

- ステップ1 Cisco Unified Communications Manager Serviceability にアクセスします。
- ステップ2 [Tools] > [Service Activation] を選択します。

Dialed Number Analyzer サービスの有効化

[Service Activation] ウィンドウが表示されます。

ステップ3 [Unified CMServices] リストから [Cisco Dialed Number Analyzer] を選択し、[Save] をクリックします。

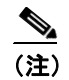

サービスがすでに有効である場合、[Activation Status] は Activated と表示されます。

**ステップ4** サービスが有効になり、[Activation Status] 列にステータスが Activated と表示されます。

(注)

DNA サービスは、有効にした後で自動的に開始されます。サービスの停止、開始、再開については、P.2-4の「Dialed Number Analyzer の開始、停止、再開」を参照してください。

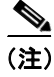

サービスを開始するたびに、Dialed Number Analyzer は Cisco Unified Communications Manager デー タベースと同期化されます。

#### 追加情報

### Dialed Number Analyzer の開始、停止、再開

Dialed Number Analyzer サービスは、Cisco Unified Communications Manager Serviceability を使用して 有効にすると自動的に開始されます。ここでは、Dialed Number Analyzer サービスを停止または再開 する手順について説明します。

#### 手順

ステップ1 Cisco Unified Communications Manager Serviceability で、[Tools] > [Control Center - Feature Services] を選択します。

[Control Center-Feature Services] ウィンドウが表示されます。

**ステップ2** [Servers] ドロップダウン リスト ボックスから、Cisco Unified Communications Manager のサーバを選 択します。

[Unified CMServices] において、[Service Name] 列の下に Dialed Number Analyzer が表示されます。

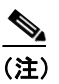

P.2-3 の「Dialed Number Analyzer サービスの有効化」を参照して Dialed Number Analyzer を 有効にした場合、[Status] には Activated と表示されます。

- **ステップ3** Dial Number Analyzer に対応したチェックボックスをオンにします。
- ステップ4 Dialed Number Analyzer サービスを再開する場合は、[Restart] をクリックします。

サービスが再開し、「Service Successfully Restarted」というメッセージが表示されます。

ステップ5 Dialed Number Analyzer サービスを停止する場合は、[Stop] をクリックします。

サービスが停止し、「Service Successfully Stopped」というメッセージが表示されます。

ステップ6 停止している Dialed Number Analyzer サービスを開始する場合は、[Start] をクリックします。

サービスが開始し、「Service Successfully Started」というメッセージが表示されます。

#### 追加情報

## Dialed Number Analyzer の無効化

必要ない場合は、Dialed Number Analyzer サービスを無効にすることができます。ここでは、Dialed Number Analyzer サービスを無効にしてこのツールからログアウトする手順について説明します。

#### 手順

ステップ1 Cisco Unified Communications Manager Serviceability において、[Tools] > [Service Activation] を選択します。

[Service Activation] ウィンドウが表示されます。

**ステップ2** [Servers] ドロップダウン リスト ボックスから、Cisco Unified Communications Manager のサーバを選 択します。

> [Unified CMServices] において、[Service Name] 列の下に Dialed Number Analyzer が表示されます。 [Status] には Activated と表示されます。

ステップ3 Dial Number Analyzer に対応したチェックボックスをオフにし、[Save] をクリックします。

サービスが無効になり、[Status] 列にステータスが Deactivated と表示されます。

Dialed Number Analyzer を終了するには、サービスを停止した後でブラウザ ウィンドウを閉じます。

#### 追加情報

### 関連項目

- ログイン (P.2-2)
- Dialed Number Analyzer サービスの有効化 (P.2-3)
- Dialed Number Analyzer の開始、停止、再開 (P.2-4)
- Dialed Number Analyzer の無効化 (P.2-5)

#### シスコのその他の文書

- Cisco Unified Communications Manager  $\mathcal{I} \lor \mathcal{I} \land \mathcal{V} \vdash \mathcal{V} = \mathcal{V} \lor \mathcal{I} \land \mathcal{V}$
- Cisco Unified Communications Manager  $\mathcal{P}$ ドミニストレーションガイド
- Cisco Unified Communications Manager Serviceability  $\mathcal{DRFA}$   $\mathcal{IIF}$
- Cisco Unified Communications Manager Serviceability  $\mathcal{T}$   $\mathbb{K}$   $\mathbb{S}$  =  $\mathcal{I}$   $\mathbb{K}$   $\mathcal{L}$   $\mathcal{L}$